การโอนย้าย Contact, Mail และเอกสารใน Google Drive จาก Account Gmail BU ไปยัง Gmail ใหม่ที่สมัครเอง (สำหรับบุคลากรที่เกษียณอายุ และกำลังจะลาออก)

## <u>การย้าย Contact และอีเมล</u>

- 1. ขั้นตอนแวกให้สมัครอีเมลใหม่ที่ http://<u>www.gmail.com</u>
- 2. ตรวจสอบให้แน่ใจว่าอีเมล BU ของบุคลากรยังสามารถ Login เข้าได้ปกติ
- 3. ไปที่ <u>http://www.gmail.com</u>จากนั้น Login เข้าใช้งานอีเมลใหม่ที่สมัครเอาไว้
- 4. คลิกปุ่มรูปเฟืองที่อยู่มุมบนขวามือ

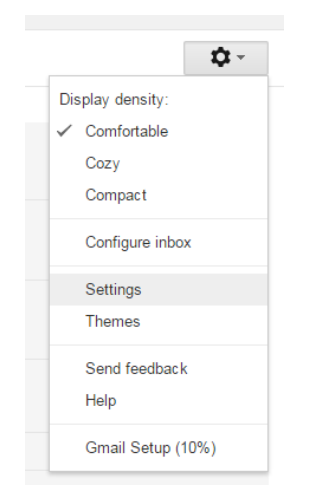

คลิกที่แท็ปเมนู Accounts and Import -> Import mail and contacts

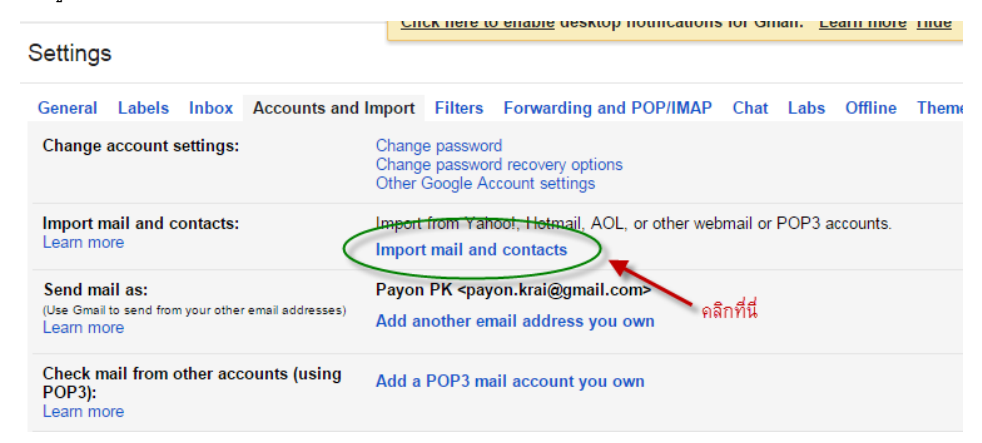

6. จะปรากฏช่องให้ใส่ Email เดิมของ BU ในตัวอย่างนี้คือ <u>payon.k@bu.ac.th</u> จากนั้นคลิกปุ่ม Continue

| M Gmail - Google Chrome                                                                                                    |            |
|----------------------------------------------------------------------------------------------------|------------|
| https://mail.google.com/mail/u/0/?ui=2&ik=4d3ecddf80&view                                                                        | w=mip&fs=1 |
| Step 1: Sign into your other email account                                                                                       |            |
| Wh <u>at account do you want to import from?</u><br><u>payon.k@bu.ac.th</u><br>For example: name@example.com กรอกอีเมลเก่าของ BU |            |
| Continue Cancel                                                                                                    |            |
|                                                                                                    |            |

- 7. จากนั้นกรอกค่าดังรูปดังนี้ เมื่อเรียบร้อยให้คลิกปุ่ม Continue
  - a. กรอก Password ของอีเมล BU เดิม
  - b. กรอกอีเมลเดิมของ BU
  - c. กรอกค่า POP server = pop.gmail.com
  - d. Port = 995
  - e. ติ๊กถูกที่ Use SSL

| M Gmail - Google Chrome                                     |                       |
|-------------------------------------------------------------|-----------------------|
| https://mail.google.com/mail/u/0/?ui=2&ik=4d3ecddf80&view=m | nip&fs=1&tl Ѡ         |
| Step 1: Sign into your other email account                  |                       |
| Finter the password for payon.k@bu.ac.th:<br>               | our mail.<br>n below. |
| payon.k@bu.ac.th 2. ใส่อีเมล BU เดิม                        |                       |
| POP server:<br>pop.gmail.com Port: 995 V Use SSL 3          | . ใส่ค่าตามนี้        |
| Continue Cancel                                             |                       |

8. จากนั้นให้เลือก Option ตามรูป และคลิกปุ่ม Start Import

| M Gmail - Google Chrome                                                                                                    |               |
|----------------------------------------------------------------------------------------------------|---------------|
| https://mail.google.com/mail/u/0/?ui=2&ik=4d                                                                                                    | 3ecddf80&viev |
| Step 2: Import options                                                                                                    |               |
| Select the import options for <i>payon.k@bu.ac.th</i> :<br>Import mail<br>Leave a copy of retrieved message on the server<br>Archive incoming messages (Skip the Inbox)<br>Add label to all imported mail: payon.k@bu.ac.th | ]             |

 จากนั้นระบบจะทำการข้าย Contact และอีเมลโดยอัตโนมัติ (จะใช้เวลาในการโอนข้ายประมาณ 1-2 วัน ขึ้นอยู่กับ ปริมาณอีเมลทั้งหมด

## <u>การย้ายข้อมูลจาก Google Drive</u>

1. Login เข้าไปที่ Gmail ของ BU

## Google

One account. All of Google.

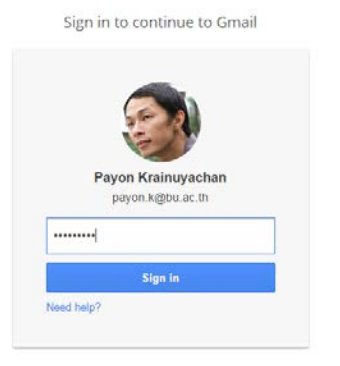

2. จากนั้นเลือก Drive ดังรูป เพื่อเข้าสู่ Google Drive

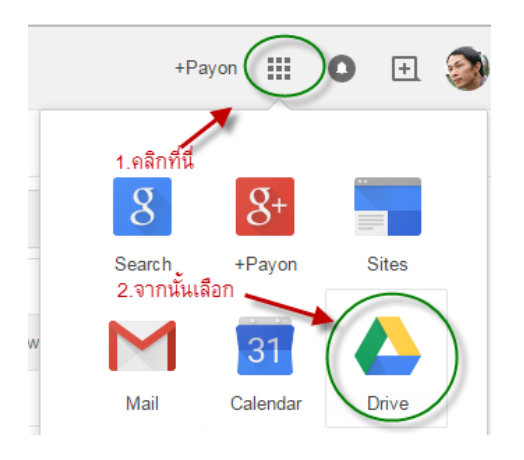

 เมื่อเข้าสู่หน้า Google Drive ให้กดปุ่ม Ctrl + A บนคีย์บอร์ดเพื่อเลือกเอกสารทั้งหมดบน Google Drive จะสังเกตว่า เอกสารทั้งหมดจะขึ้นเป็นสีฟ้าเมื่อถูกเลือก

| 🝐 Drive        | My Drive 👻                                                                                                    |                                                                                                    |                                                                                                    |                                                                                                    |
|----------------|----------------------------------------------------------------------------------------------------|----------------------------------------------------------------------------------------------------|----------------------------------------------------------------------------------------------------|----------------------------------------------------------------------------------------------------|
| NEW            | 🛅 สถุปการช่อมญังัยสาร                                                                                                    | 🖿 ppt                                                                                                    | Software                                                                                                    | 🛃 หนังสือหุ้น                                                                                                    |
| My Drive       | 🔳 เอกสารคู่มือต่างๆ                                                                                                    | 📄 เอกสารตรวจรับ BCP                                                                                                    | 🛅 สรุปงานแผนกประจำเ                                                                                                    | Project_สามย่าน                                                                                                    |
| Shared with me |                                                                                                    | amphastania yana ay uu ya                                                                                                    | พระแสะการการสินการแนการประจัดการแปกุล<br>สารในสาร                                                                                                    | Day trade                                                                                                    |
| ★ Starred      |                                                                                                    | uning operation of the second second | Scherbeites auto. 56<br>Tearrier de la construites<br>Sectoria de la construites<br>Sectoria de la construites<br>Sectoria de la construite de la construite<br>Sectoria de la construite de la construite<br>Sectoria de la construite de la construite<br>Sectoria de la construite de la construite de la construite<br>Sectoria de la construite de la construite de la construite de la construite de la construite<br>Sectoria de la construite de la construite de la construite de la construite<br>Sectoria de la construite de la construite de la construi | Constraints and an effect of the Constraints and a second second seco |
|                | Profile_Inside1-Jan19                                                                                                    | ■ Untitled document                                                                                                    | ≡ สถุปผลการดำเนินงานแผ                                                                                                    | ■ febuary course (Reco                                                                                                    |
|                | Americanian<br>Marchine Strange<br>Marchine<br>Marchine<br>March | Sector         Sector         Sector           Image: Sector         And Y and Y and Y         Mark And Y and Y         Mark And Y and Y           Sector         And Y and Y         Mark And Y and Y         Mark And Y         Mark And Y           Sector         And Y         Mark And Y         Mark And Y         Mark And Y         Mark And Y           Sector         And Y         Mark And Y         Mark And Y         Mark And Y         Mark And Y           Sector         And Y         Mark And Y         Mark And Y         Mark And Y         Mark And Y           Sector         And Y         Mark And Y         Mark And Y         Mark And Y         Mark And Y           Sector         And Y         Mark And Y         Mark And Y         Mark And Y         Mark And Y           Sector         And Y         Mark And Y         Mark And Y         Mark And Y         Mark And Y           Sector         And Y         Mark And Y         Mark And Y <t< th=""><th></th><th>ergebaan voor voor op de service voor voor voor voor voor voor voor voo</th></t<>                                                                                                    |                                                                                                    | ergebaan voor voor op de service voor voor voor voor voor voor voor voo                                                                                                    |
|                | กำหนดการสงกรานด์ 10                                                                                                    | Markan Zeena theorem (nas) ≡ สรุปผลการดำเนินงานแผ                                                                                                    | VMInfrastructure City                                                                                                    | ≡ สรุปผลการดำเนินงานแผ                                                                                                    |

 จากนั้นคลิกเม้าส์ขวาที่เอกสารทั้งหมด เลือก Download เพื่อโหลดเอกสารทั้งหมดลงในเครื่องคอมพิวเตอร์ก่อน (ไดร์ฟ C ควรเตรียมพื้นที่ไว้มากหน่อย ในกรณีมีเอกสารจำนวนมาก)

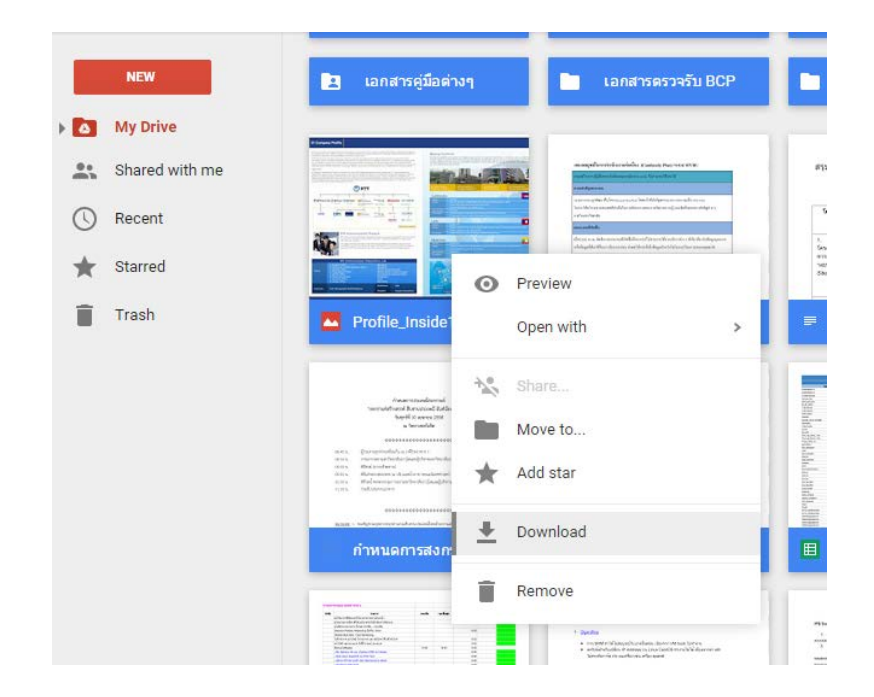

5. จากนั้นเอกสารทั้งหมดจะถูกดาวน์โหลดลงในเครื่องคอมพิวเตอร์ ในรูปแบบของ Zip Files (ไฟล์บีบอัด) โดยจะใช้ระยะเวลา ขึ้นกับจำนวนของข้อมูลและเอกสารที่มี

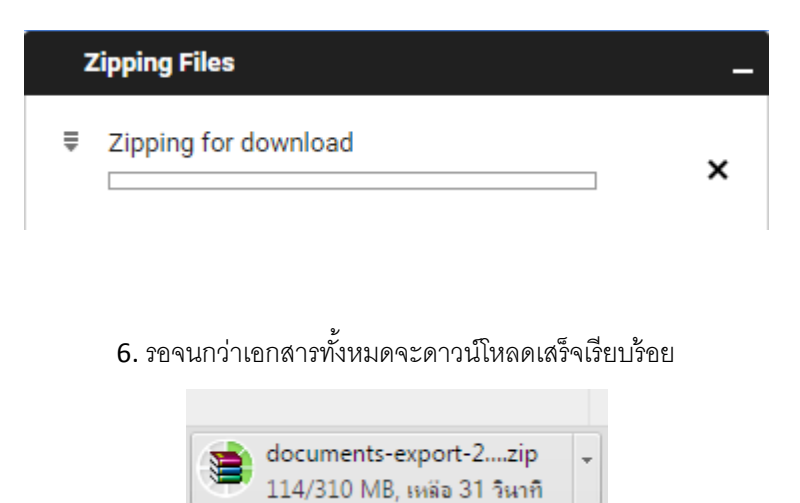

7. จากนั้นเราจะนำเอกสารทั้งหมดนี้ไปไว้ที่ Google Drive ของ Gmail ที่เราสมัครใหม่ โดยให้ Login ไปที่ Gmail ใหม่

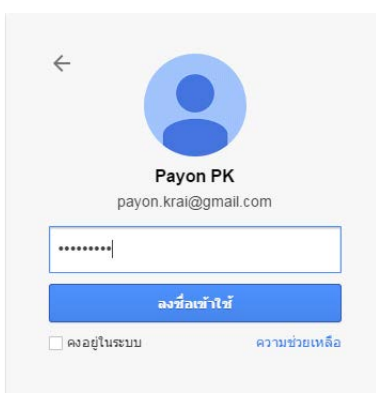

8. จากนั้นเลือกที่ Google Drive

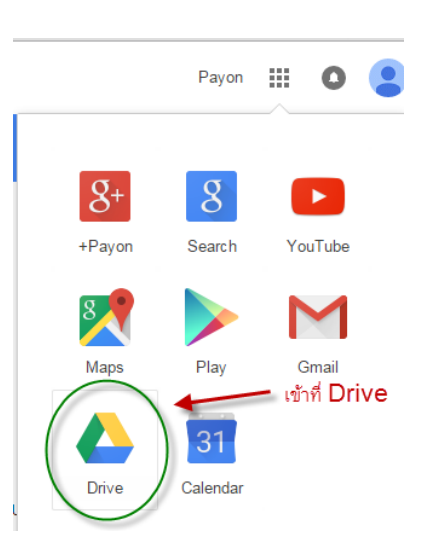

9. เมื่อเข้าสู่ Google Drive ครั้งแรก จะมีคำแนะนำขึ้นมา ให้เราปิดคำแนะนำ

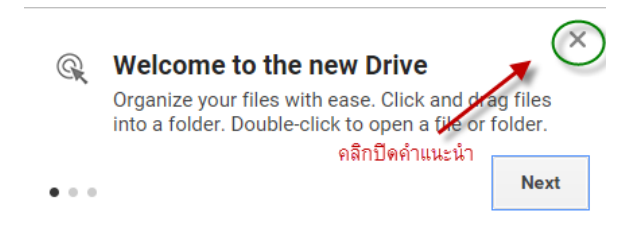

10.จากนั้นเปิดเอกสารที่เราดาวน์โหลดมา ตามขั้นตอนดังรูป

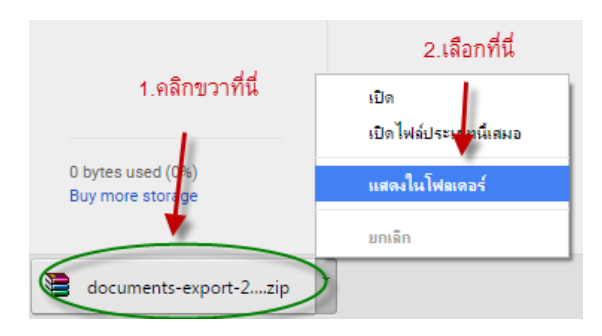

11. ทำการคลิกเมาส์ขวา เลือก Extract to ... เพื่อคลายไฟล์ Zip ทั้งหมด โดยสร้างและเก็บไว้ในโฟลเดอร์ใหม่

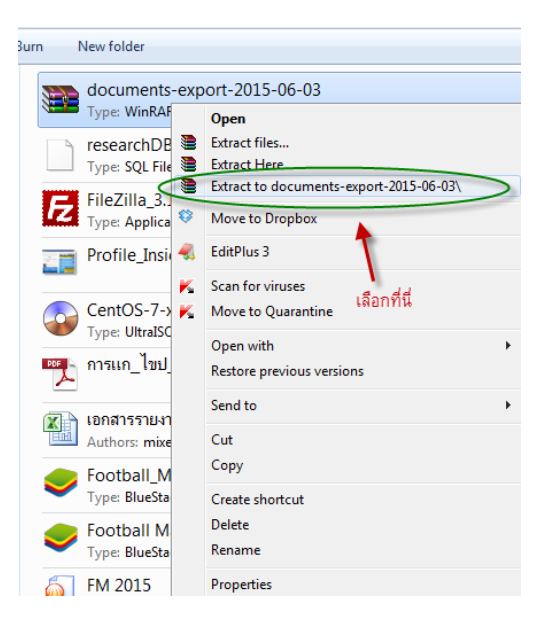

12. จากนั้นเปิด My Computer โดยคลิกที่ปุ่ม Start -> Computer

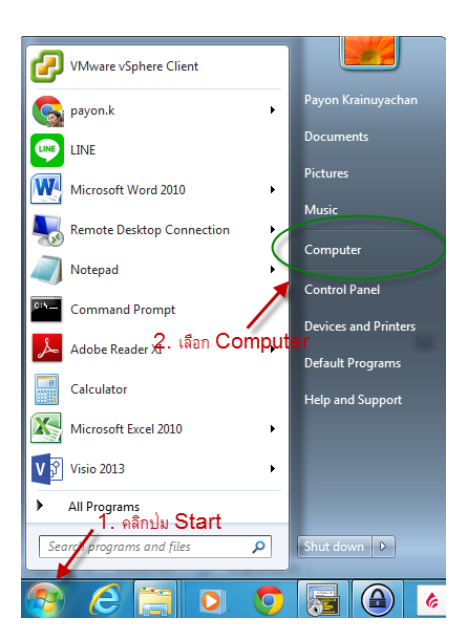

13. คลิกเลือกโฟลเดอร์ Download

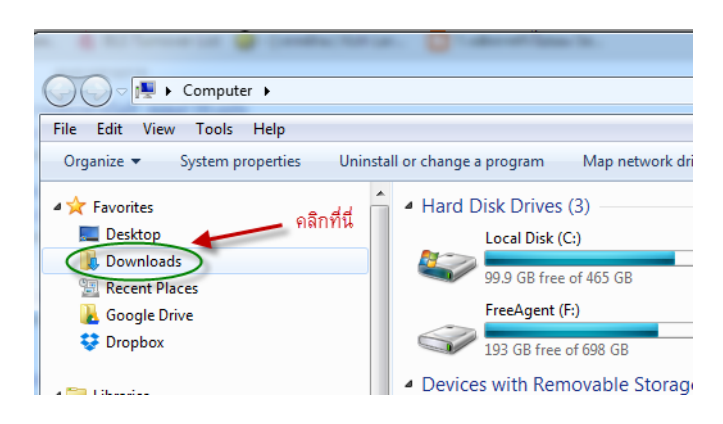

14. หาโฟลเดอร์ที่ขึ้นต้นด้วย Document .... จากนั้นดับเบิลคลิกเข้าไปที่โฟลเดอร์นี้เพื่อเข้าไป Copy ไฟล์ที่แตกออกมา

| Ť   | ยนทกแจงลาออก_คดพ(I)                                                | 0/10/2014 3:04 MIN        | MICLOZOFE MOLD 2  | 40 ND    |   |   |
|-----|--------------------------------------------------------------------|---------------------------|-------------------|----------|---|---|
| Ţ.  | 🖞 G147-14                                                          | 6/21/2014 2:43 AM         | Adobe Acrobat D   | 163 KB   |   |   |
| ļ   | CentOS 6.4 LAMP + Dovecot Mail + ISPConfig 3 WebM                  | 6/2/2014 12:43 AM         | Adobe Acrobat D   | 146 KB   |   |   |
| Œ   | Case4 Presentation Final                                           | 3/28/2014 2:47 AM         | Microsoft PowerP  | 5,443 KB |   |   |
| ļ   | 🖞 UAT VMware Site Recovery Manager Procedure                       | 3/20/2014 9:11 PM         | Adobe Acrobat D   | 4,508 KB |   |   |
| (X  | 🛯 แบบประเมิน network admin <sub>หาโฟลเดอร์</sub> ที่ขึ้นต้นด้วย Du | ICUMPENT <sup>34 AM</sup> | Microsoft Excel W | 15 KB    |   |   |
| Ī.  | ขึ้นตอนการติดตั้ง Kaspersky บน Linux                               | 2/23/2014 9:15 PM         | Adobe Acrobat D   | 349 KB   |   |   |
|     | documents-export-2015-06-03                                        | 6/3/2015 5:29 PM          | File folder       |          |   |   |
|     | grub4dos                                                           | 5/28/2015 2:25 PM         | File folder       |          | Ξ | - |
|     | netbackup-agent                                                    | 10/15/2014 4:38 PM        | File folder       |          |   |   |
| e m | odified: 6/3/2015 5:29 PM                                          |                           |                   |          |   |   |
|     |                                                                    |                           |                   |          |   |   |
|     |                                                                    |                           |                   |          |   |   |

## 15. ให้คลิกเลือกเมนู Edit -> Select All

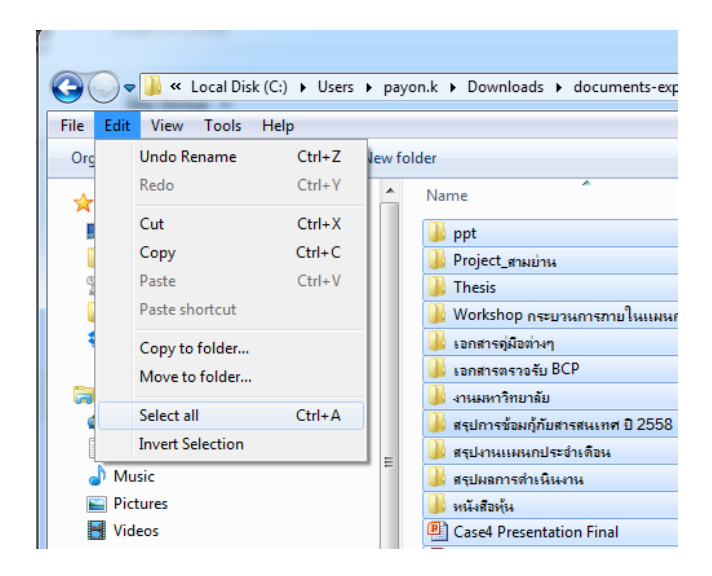

17. กลับไปหน้า Google Drive ที่เรา Login ค้างเอาไว้ใน Account Gmail ใหม่ของเรา เปิดหน้าต่างทั้ง 2 หน้าต่างพร้อมกัน แล้วคลิกเมาส์ค้างที่เอกสารทั้งหมดที่เรา Select All ไว้ แล้วลากไปวางที่หน้า Google Drive

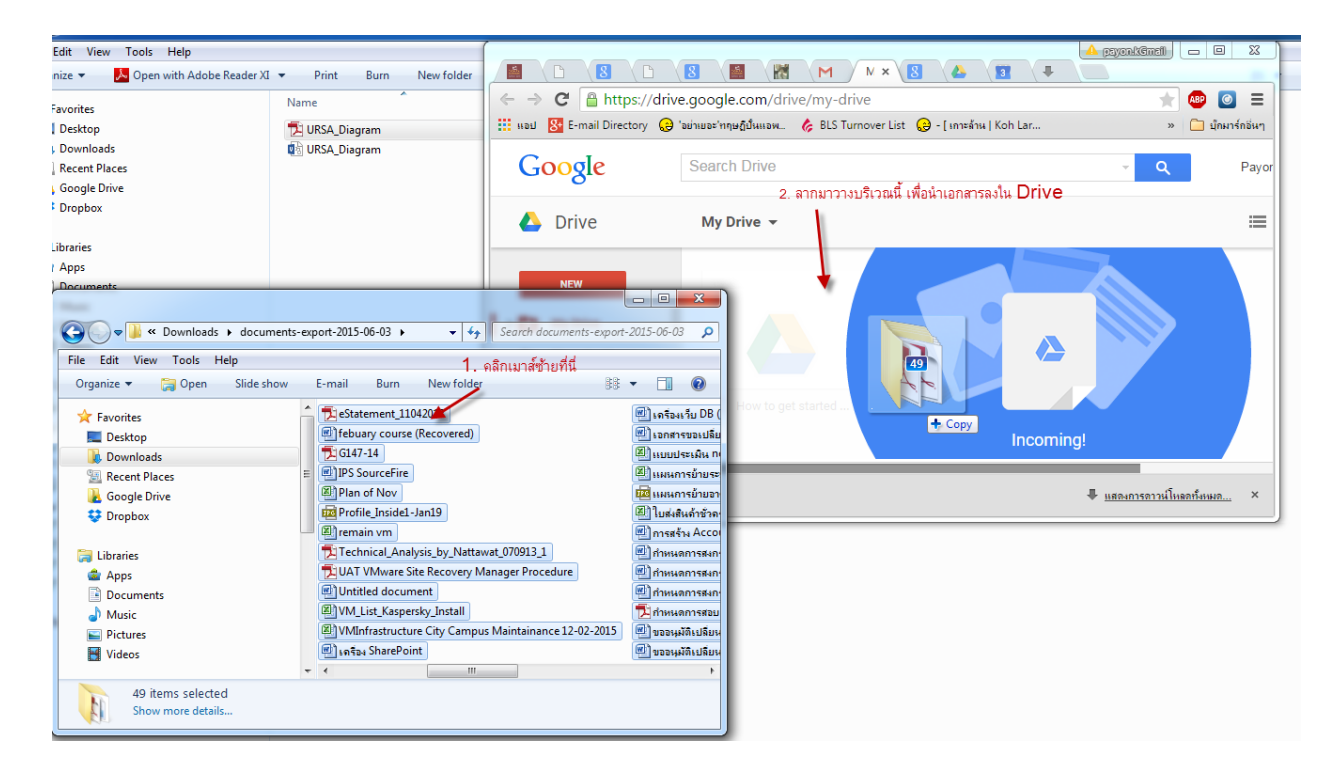

18. เอกสารทั้งหมดจะทยอย Upload ขึ้นบน Google Drive ในบัญชี Account ที่สมัครใหม่ (รอจนเสร็จขั้นตอน ไฟล์ทั้งหมด ก็จะถูกเก็บไว้ใน Google Drive)

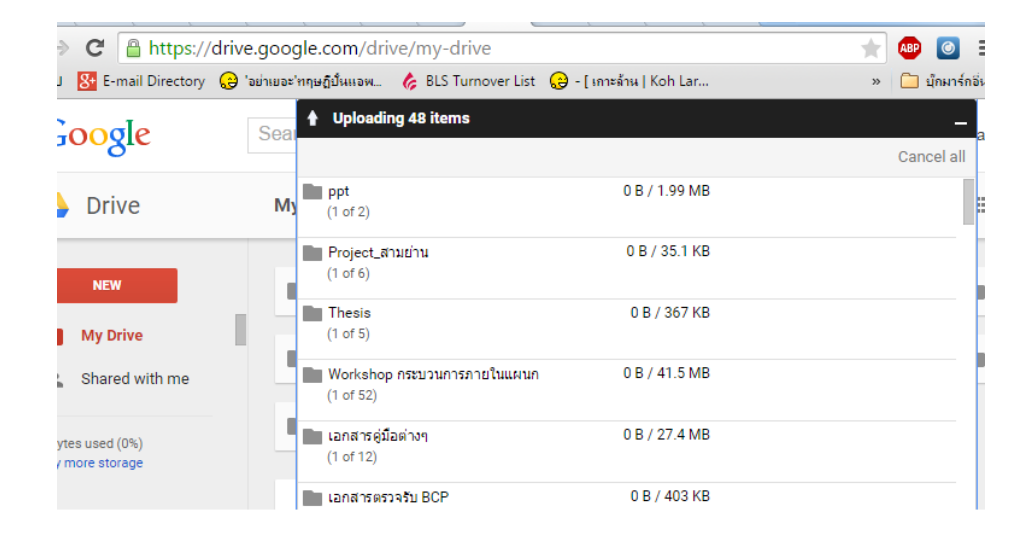

หากมีข้อสงสัยสามารถติดต่อสอบถามได้ที่เบอร์ภายใน 1715 ครับ

ศูนย์คอมพิวเตอร์ มหาวิทยาลัยกรุงเทพ